# Anleitung für schriftliche Online-Prüfungen für Dozierende

| Autor/in:        | BLC                                   |
|------------------|---------------------------------------|
| Ausgabestelle:   | Prorektorat – Blended Learning Center |
| Geltungsbereich: | Fachhochschule Graubünden             |
| Version:         | 5.1                                   |
| Ausgabedatum:    | 11.01.2021                            |

#### 1 Einleitung

Elektronische Prüfungen oder E-Assessments bezeichnen Prüfungen, die ganz oder teilweise mit digitalen Technologien durchgeführt werden. In der Regel wird die Moodle-Aktivität **Moodle-Tests** genutzt. Darüber hinaus bietet Moodle Funktionen, die den Notenbildungsprozess unterstützen.

#### 2 Vorteile eines Moodle-Tests

|                                                              | Vorteil |  |
|--------------------------------------------------------------|---------|--|
| Automatische Bewertung                                       | ✓       |  |
| Gute Lesbarkeit bei offenen Fragen/Antworten mit Freitext    | √       |  |
| Schnellere Eingabe via Tastatur bei Freitext als Handschrift |         |  |
| Nachhaltig (Weiterverwendung der Fragensammlung)             | √       |  |
| Zugriff auf Online-Ressourcen bei Open Book (E-Book, pdfs)   | ✓       |  |

#### 3 Weitere E-Assessment Optionen

Wird ein anderes Setting als oben beschrieben gewünscht, könnt ihr Euch beim BLC melden. Gerne prüfen wir weitere Möglichkeiten.

Fachhochschule Graubünden Scola auta spezialisada dal Grischun Scuola universitaria professionale dei Grigioni University of Applied Sciences of the Grisons

# 4 Probeprüfung (Simulation)

Probeprüfungen sollten, wenn möglich durchgeführt werden, um den Prozess sowie die technische Kompatibilität der Studierendenrechner zu testen. Weiter wissen die Studierenden so wie ein Moodle Test aussieht und wie das Setup funktioniert.

## 5 Prüfungsvorbereitung

## 5.1 Erstellung der Testaktivität.

Im Folgenden wird eine Empfehlung zu den Testeinstellungen gegeben.

Die Zeit sollten Sie wie folgt einstellen:

- Testöffnung = 15 Minuten vor dem Prüfungsstart
- Testschliessung = 30 Minuten nach dem Prüfungsende

Diese 15 Minuten und 30 Minuten gelten als Pufferzeit für die Remote Prüfungen, damit die Studierende alle dieselbe Gesamtzeit haben (z.B. bei Internetausfall).

- Zeitbegrenzung = Prüfungsdauer

| Ŧ | Zeit                                                                                                    |     |                                                                                                    |
|---|----------------------------------------------------------------------------------------------------|-----|----------------------------------------------------------------------------------------------------|
|   | Testöffnung                                                                                                    | 0   | 25 ¢ January ¢ 2021 ¢ 08 ¢ 45 ¢ ∰ ⊠ Aktivieren                                                                                                    |
|   | Testschließung                                                                                                    |     | 25 ¢ January ¢ 2021 ¢ 11 ¢ 00 ¢ ∰ ⊠ Aktivieren                                                                                                    |
|   | Zeitbegrenzung                                                                                                    | 0   | 90 Minuten 🗢 🗹 Aktivieren                                                                                                    |
|   | Wenn die Zeit abgelaufen ist                                                                                                    | 0   | Der Testversuch wird automatisch abgegeben.                                                                                                    |
| Ŧ | Bewertung                                                                                                    |     |                                                                                                    |
|   | Bewertungskategorie                                                                                                    | 0   | Nicht kategorisiert 🗢                                                                                                    |
|   | Bestehensgrenze                                                                                                    | 0   | 0.00                                                                                                    |
|   | Erlaubte Versuche                                                                                                    |     | 1 •                                                                                                    |
|   | <ul> <li>Fragenanordnung</li> </ul>                                                                                                    |     |                                                                                                    |
|   | Neue Seite                                                                                                    | 0   | Jede Frage 🗢                                                                                                    |
|   | Mehr anzeigen                                                                                                    |     |                                                                                                    |
|   | <ul> <li>Frageverhalten</li> </ul>                                                                                                    |     |                                                                                                    |
|   | Antworten innerhalb der Fragen mischen                                                                                                    | 0   | Ja 🗢 *Diese Frageverhalten ist eine Option gegen Betrugsversuche (s.u. <b>5.4</b> )                                                                                                    |
|   | Frageverhalten                                                                                                    | 0   | Spätere Auswertung                                                                                                    |
|   | Neubearbeitung in einem Versuch erlauben                                                                                                    | ! 🕜 | Nein 🗘                                                                                                    |
|   | Jeder Versuch basiert auf dem vorigen                                                                                                    | ! 🕜 | Nein 🗢                                                                                                    |
|   | Weniger anzeigen                                                                                                    |     |                                                                                                    |
|   | <ul> <li>Berichtsoptionen</li></ul>                                                                                                    |     |                                                                                                    |
|   | Während des Versuchs<br>Versuch V<br>D ichtig V<br>V Punkte V<br>Spezifisches Feedback V<br>Allgemeines Feedback V<br>Richtige Antwort V<br>Gesamtfeedback V |     | kt nach dem Versuch     Später, während der Test noch geöffnet ist     Wenn der Test abgeschlossen ist       Versuch     Versuch     Versuch       Ob richtig     Ob richtig     Ob richtig       Punkte     Punkte     Punkte       Spezifisches Feedback     Spezifisches Feedback     Spezifisches Feedback       Allgemeines Feedback     Allgemeines Feedback     Allgemeines Feedback       Richtige Antwort     Richtige Antwort     Richtige Antwort |

Titel: Anleitung für schriftliche Online-Prüfungen für Dozierende Ausgabestelle: Prorektorat Geltungsbereich: Fachhochschule Graubünden

| <ul> <li>Weitere Einstellungen</li> </ul> |   |                                                 |
|-------------------------------------------|---|-------------------------------------------------|
| Verfügbarkeit                             | 0 | Verfügbar, aber auf der Kursseite verborgen 🗢   |
| ID-Nummer                                 | 0 |                                                 |
| Gruppenmodus                              | 0 | Keine Gruppen 🗢                                 |
| Gruppierung                               | 0 | Keine 🗢                                         |
|                                           |   | Voraussetzung für Gruppe/Gruppierung hinzufügen |

# 5.2 Passwort für die Prüfung

•

Als zusätzliche Sicherheitsfunktion hat Moodle auch eine Passworteinstellung.

Wenn Sie ein Passwort eingestellt haben, dann benötigen die Studierenden erst das Passwort, um die Prüfung zu starten. Geben Sie das Passwort im begleitenden Webex-Meeting zum Start bekannt.

| Weitere Zugriffsbeschrän                          | kungen                                          |  |  |
|---------------------------------------------------|-------------------------------------------------|--|--|
| Kennwort 🚱                                        | Anklicken zur Texteingabe 🖋 👁                   |  |  |
| IP-Adresse 💡                                      |                                                 |  |  |
| Vorgegebene Pause zwischen 1. 💡<br>und 2. Versuch | 0 Minuten 🗢 🗆 Aktivieren                        |  |  |
| Vorgegebene Pause zwischen 🛛 😧 weiteren Versuchen | 0 Minuten + Aktivieren                          |  |  |
| Browsersicherheit                                 | - *                                             |  |  |
| Test offline in der mobilen App ! 🥑<br>erlauben   | <br>Nutzung des Safe Exam Browsers erforderlich |  |  |
| Erlaubte Browser Exam 🥊 💡<br>Schlüssel            | Vollbild-Popup mit Javascript-Sicherheit        |  |  |
| Weniger anzeigen                                  |                                                 |  |  |

Zusätzlich können Sie eine weitere Browsersicherheit definieren. Die Option «Vollbild-Popup mit JavaScript-Sicherheit» <u>blockiert die «Copy-Paste» Funktion und die rechte Maustaste im Testfenster</u>. Hierbei darf der Popup-Blocker des Browsers nicht aktiv sein. Ein Probelauf mit der Klasse wird unbedingt empfohlen.

# 5.3 Empfehlungen des BLC zur Erstellung des Testinhalts

Das BLC gibt für die Erstellung des Testinhaltes folgende Empfehlungen ab: Aus technischer Sicht sollten folgende Fragetypen nicht verwendet werden:

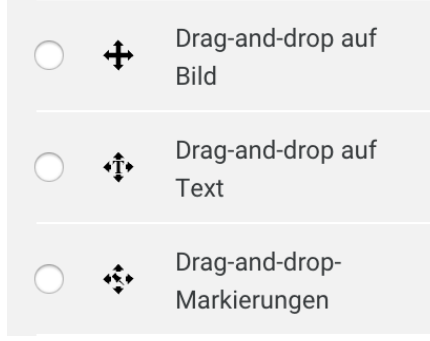

Die Archivierung wird durch diese Fragetypen erschwert, da Moodle hier einen Fehler im System hat. Die Archivierung muss bei diesen Fragetypen mittels Erstellen von Screenshots durchgeführt werden.

Als Ersatz zum Frage Typ Drag and Drop auf Text wird folgender Frage Typ empfohlen:

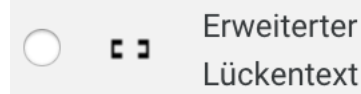

Aus didaktischer Sicht ist folgender Frage Typ nicht empfehlenswert, kann jedoch für Single-Choice Fragen verwendet werden:

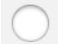

Multiple-Choice

Als Ersatz zu Multiple-Choice wird folgender Frage Typ empfohlen:

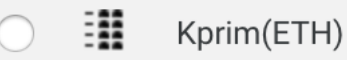

## 5.4 Technische Möglichkeiten gegen Betrugsversuche

Es gibt verschiedene Technische Möglichkeiten gegen Betrugsversuche (neben der Verwendung möglichst offener und komplexer Fragen):

- Zufällige Auswahl von Prüfungsfragen je Studierende/r (mittels Fragenpool: siehe Anleitung)
- Zufällige Mischung aller Fragen in der Prüfung je Studierende/r (siehe Abschnitt 5.7)
- Zufällige Reihenfolge der Antwortmöglichkeiten bei geschlossenen Fragen je Studierende/r (siehe Testeinstellung: Abschnitt 5.1)
- Aktivierung des Java-Skripts als Copy-Paste-Blocker (siehe Abschnitt 5.2)

## 5.5 Nutzung von Zufallsfragen

Werden Fragepools verwendet wie in Anleitung <u>«Erstellung und Nutzung eines Fragepools»</u> beschreiben, können Zufallsfragen genutzt werden. Hierfür müssen jedoch die Zufallsfragen einen gleichen Schwierigkeitsgrad aufweisen und wenn möglich thematisch im Fragepool mittels der Kategorien geordnet sein.

Um eine Zufallsfrage hinzuzufügen, muss der Testinhalt bearbeitet werden. Anschliessend wählen Sie unter dem Menü **«Hinzufügen»** den Punkt **«Zufallsfrage hinzufügen...»** aus

Hinzufügen 💌

- + Frage hinzufügen...
- + aus der Fragensammlung
- Zufallsfrage hinzufügen...

Es sollte nun ein neues Fenster geöffnet werden. Hier kann die Kategorie im Menü **«Kursbereich»** ausgewählt werden. Anschliessend wählen Sie die Anzahl der hinzuzufügenden Fragen aus diesem Fragepool aus. Zum Schluss klicken Sie auf **«Zufallsfrage hinzufügen»**, so wird bzw. werden die Fragen im Testinhalt ergänzt.

| Zufallsfrage am Ende hinzufügen |                              |                            | ×       |
|---------------------------------|------------------------------|----------------------------|---------|
| Bestehende Kategorie            | Neue Kategorie               |                            |         |
| Kursbereich                     | Standard für TT (7)          | ٥                          |         |
|                                 | 🗌 Fragen aus Unterkategorien | einbeziehen                |         |
| Tags 💡                          | Jeder Tag                    |                            |         |
|                                 | Suchen V                     |                            |         |
| Anzahl der zufälligen<br>Fragen | 1 🔹                          |                            |         |
| Fragen, die diese Filterkri     | terien erfüllen: 6           |                            |         |
| < 1 2 >                         |                              |                            |         |
| Offene Frage                    |                              |                            |         |
| Freitextfrage                   |                              |                            |         |
| 📼 Warum?                        |                              |                            |         |
| Freitext                        |                              |                            |         |
| 🗑 test                          |                              |                            |         |
|                                 |                              | Zufallsfrage hinzufügen Ab | brechen |
|                                 |                              |                            |         |

## 5.6 Weitere Empfehlungen des BLC zu Moodle-Tests

#### Strukturierung des Tests

In Moodle-Tests besteht die Möglichkeit die Fragen zu strukturieren. So kann bspw. ein Absatz mit Single-Choice Fragen, einer mit Kprim Fragen und einer mit offenen Freitext Fragen erstellt werden. Dies hilft Studierenden sich zu orientieren.

#### Transparente Punktevergabe

Damit für die Studierenden klar ist, wie die Punktevergabe (insbesondere bei geschlossenen Fragen) funktioniert, sollte zu Beginn eines neuen Abschnitts die Punktevergabe aufgezeigt werden. Dies kann über die sogenannte Beschreibung gemacht werden. Im Test wird dies über ein «i» signalisiert.

Beispielsatz: «Bei sogenannten Kprim Fragen erhalten Sie die volle Punktzahl, wenn alle Wahlantworten richtig bewertet wurden, die halbe Punktzahl, wenn alle ausser einer Wahlantwort richtig bewertet wurden und sonst null Punkte. »

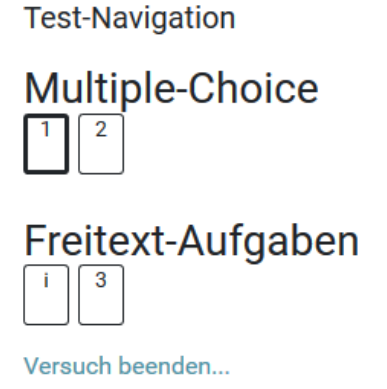

Neue Vorschau beginnen

| SONSTIGE         |   |
|------------------|---|
| O 🖾 Beschreibung | ~ |

# 5.7 Mischung innerhalb eines Moodle-Tests

Wie kurz in Abschnitt 5.4 erwähnt, können Sie die Inhalte im Test zufällig mischen. Das Mischen funktioniert je für den ganzen Testinhalt oder je für einen bestimmten Abschnitt.

|                    |     |    |                                          | 🗆 Fragen mischen 🌘 | 3 |
|--------------------|-----|----|------------------------------------------|--------------------|---|
| Seite              | e 1 |    |                                          | Hinzufügen         | • |
| +                  | 1   | 80 | Zufall (Standard für JKN) (Siehe Fragen) | <b>Q 🛍 2.00</b>    |   |
| +                  | 2   | 80 | Zufall (Standard für JKN) (Siehe Fragen) | Q 🛍 2.00 🖋         |   |
| <sup>5</sup> Seite | e 2 |    |                                          | Hinzufügen         | - |
| +                  | 3   | 00 | Zufall (Essay Questions) (Siehe Fragen)  | Q 🛍 4.00 🖋         |   |
| <sup>5</sup> Seite | e 3 |    |                                          | Hinzufügen         | - |
| +                  | 4   | 80 | Zufall (Essay Questions) (Siehe Fragen)  | Q 🛍 4.00 🖋         |   |
|                    |     |    |                                          | Hinzufügen         | - |

Standardmässig hat Moodle Test nur einen Abschnitt (s.o.).

Wenn Sie die «Frage mischen»-Option aktivieren, werden die Fragen je Studierende/r anders gemischt.

| Info 🖉                                                                                            | 🗆 Fragen mischen 🚱 |
|---------------------------------------------------------------------------------------------------|--------------------|
| Seite 1                                                                                           | Hinzufügen 💌       |
| i 📴 🍄 Bewertungsinfo Bewertungsinfo                                                               | Q                  |
| Multiple Choices 🖉 💼                                                                              | Fragen mischen     |
| Seite 2                                                                                           | Hinzufügen 💌       |
| 🛨 1 📑 🌣 KprimTest Duis sed condimentum sem, sit amet ultrices eros. Nunc bibendum ut nunc         | Q 🛍 2.00 🖋         |
| * Seite 3                                                                                         | Hinzufügen 👻       |
| 🛨 2 🕸 🌣 Zufall (Standard für JKN) (Siehe Fragen)                                                  | Q 🛍 2.00 🖋         |
| T Seite 4                                                                                         | Hinzufügen 💌       |
| 🛨 3 🕸 🌣 Zufall (Standard für JKN) (Siehe Fragen)                                                  | Q 🛍 2.00 🖋         |
| Teite 5                                                                                           | Hinzufügen 💌       |
| 🕈 🛛 🗄 🌣 MC1 Test Lorem ipsum dolor sit amet, consectetur adipiscing elit. Nulla et dui vitae nisi | Q 🛍 1.00 🖋         |
| Essay Fragen 🖋 🛍                                                                                  | Fragen mischen     |
| Seite 6                                                                                           | Hinzufügen 👻       |
| T 5 Freitext Frage1 In hac habitasse platea dictumst. Mauris dictum condimentum nulla qui         | Q 🛍 6.00 🖋         |
| Seite 7                                                                                           | Hinzufügen 👻       |
| 🕈 🛛 🗴 Essay2 Nunc lobortis nisl quis dui aliquam, eu pulvinar libero tincidunt. Duis ornare preti | Q 🛍 7.00 🖋         |
|                                                                                                   | Hinzufügen 💌       |

#### Am besten teilen Sie ihre Inhalte in mehrere Abschnitte auf, wie im folgenden Beispiel:

Erster Abschnitt für ein zusätzliches Infoblatt, hier können Sie Ihre Bewertungsinfo hinschreiben (Wie Sie die Frage bewerten). Bspw. mit diesem Text:

#### Liebe Studierende

Nachfolgend finden Sie eine Erklärung für die Bewertung der einzelnen Fragen:

- KPRIM:
  - Volle Punktzahl, wenn alles richtig ist
  - o Halbe Punktzahl, wenn eine Antwort falsch ist
  - o Keine Punkte, wenn zwei oder mehr Antworten falsch sind
- Single-Choice
  - o XY Punkte, wenn ...
  - o XY Punkte, wenn ...
- Freitext Fragen

o ...

Zweiter Abschnitt für die geschlossenen Testfragen (die Fragen von diesem Abschnitt werden gemischt) und dritter Abschnitt für die Freitext-Fragen.

# 6 Offene Testfragen vs. Geschlossene Testfragen

| Offene Testfragen                                                                 | Vorteil      |
|-----------------------------------------------------------------------------------|--------------|
| Ermöglichen die Bewertung von Herleitungen und<br>Zwischenschritten               | $\checkmark$ |
| komplexere Kompetenzen können besser abgeprüft werden                             | $\checkmark$ |
| Fragenpool kann angelegt werden und (z.B. nach<br>Kompetenzstufe) sortiert werden | $\checkmark$ |
| Betrugsversuche schwieriger und ggf. mit<br>Plagiatsoftware nachvollziehbar       | $\checkmark$ |
| Nachhaltig (Weiterverwendung der Fragensammlung)                                  | ✓            |
| Hardware der Studierenden (Einzelfälle)                                           |              |
| Zugriff auf Online-Ressourcen bei Open Book (E-Book, pdfs)                        | $\checkmark$ |

| Geschlossene Testfragen                                                        | Vorteil      |
|--------------------------------------------------------------------------------|--------------|
| Objektive und ökonomische Auswertung                                           | ✓            |
| Oft für reines Auswendig-Lernen/Faktenwissen und Wiedererkennen geeignet       | $\checkmark$ |
| Fragenpool kann angelegt werden und (z.B. nach Kompetenzstufe) sortiert werden | $\checkmark$ |

- 7 Was sonst noch wichtig ist bei E-Assessments
  - Um die Prüfung rechtzeitig zu starten, an die Studierende appellieren 15 Min. früher zu kommen, um die Technik zu starten. Ein pünktlicher Prüfungsbeginn ist ebenfalls im Interesse der Studierenden.
  - Für e-Assessments wird kein spezieller Moodle-Kurs benötigt. Die Prüfung kann in den aktuellen Kurs integriert werden. Wichtig ist jedoch das Verbergen des Tests zu Beginn.
  - Bei offenen Fragen, Aufsätzen usw. wird das Geschriebene alle 30 Sekunden gespeichert.
  - Deckblätter werden bei einem E-Assessment nicht zwingend benötigt.

Für alle Fragen steht das Team des BLC gerne zur Verfügung: moodle@fhgr.ch

#### Weitere interessante Anleitungen:

- Drehbuch schriftliche Remote-Prüfungen
- Erstellung von Remote-Prüfungen mit der Moodle-Aktivität 'Aufgabe'
- Erstellung von individuellen Prüfungen
- <u>Bewertung der Online-Prüfung</u>
- Archivierung der Prüfungen